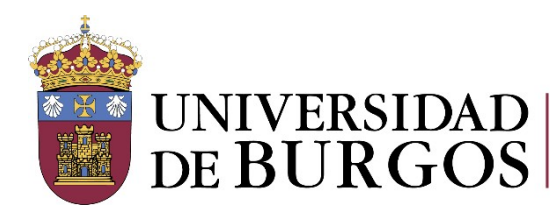

Biblioteca. Sección de Información. Unidad de Información y Referencia Bibliográfica

# Catálogo UBUCAT

# Guía de uso

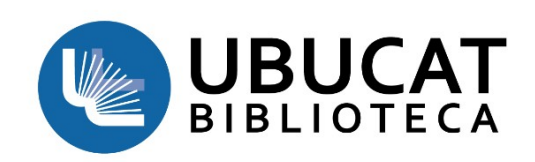

2ª versión. 5/12/2019

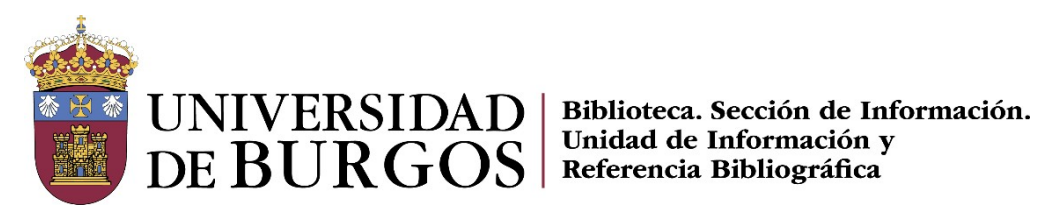

| IntroducciónPá                                       | igina 03 |
|------------------------------------------------------|----------|
| • UBUCAT                                             |          |
| Acceso     Cómo iniciar soción                       |          |
|                                                      |          |
| BusquedaPa                                           | igina 06 |
| Búsqueda simple                                      |          |
| Búsqueda avanzada                                    |          |
| Herramientas de busqueda     Revistas                |          |
| <ul> <li>Revisias</li> <li>Bases de datos</li> </ul> |          |
| Búsqueda por índices                                 |          |
| Bibliografía recomendada                             |          |
| Pá                                                   | gina 14  |
|                                                      | 5        |
| Ordenar los resultados     Filtrar los resultados    |          |
| Personalizar los resultados                          |          |
| Expandir los resultados                              |          |
| RegistrosPá                                          | igina 18 |
| Registro breve                                       |          |
| Registro detallado                                   |          |
| • Reservar                                           |          |
| Enviar registros                                     |          |
|                                                      |          |
| Mi cuenta de usuarioPá                               | igina 25 |
| Mis préstamos                                        |          |
| Solicitudes(Reservas)                                |          |
| Sanciones y mensajes                                 |          |
| Datos personales                                     |          |
| Misfavoritos                                         | aine 20  |
| IVIIS TAVOLILOSPa                                    | gilla 28 |
| Guardar registros                                    |          |
| Guardar búsquedas                                    |          |

- Historial de búsqueda •
- Crear etiquetas •

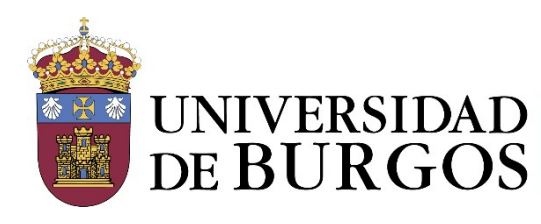

UNIVERSIDAD DE BURGOS Biblioteca. Sección de Información. Unidad de Información y Referencia Bibliográfica

# INTRODUCCIÓN:

## UBUCAT

Es el catálogo de la Biblioteca de la Universidad de Burgos, en él se encuentran todos los documentos impresos y electrónicos además de las colecciones del <u>Repositorio Institucional (RIUBU)</u>. Combina los recursos propios de la Biblioteca con otros procedentes de bases de datos, recursos Web, etc. Una vez identificado permite enlazar a los textos completos o solicitarlos a través del <u>préstamo interbibliotecario</u>

Desde la página de inicio de UBUCAT tendrás acceso directo a las Bases de Datos destacadas y a Nuevas adquisiciones

#### Acceso

La consulta a UBUCAT es abierta, pero si te identificas podrás acceder a servicios personalizados:

- Ver y renovar préstamos y hacer reservas
- Guardar búsquedas y listas personales de documentos
- Ver los resultados completos de sus búsquedas y acceder al texto completo fuera de la red de la Universidad de Burgos
- Acceso a Mi Biblioteca para la gestión de renovaciones, reservas, solicitudes, historial, etc.
- Gestionar los favoritos y crear alertas
- Personalizar los resultados

#### Cómo iniciar sesión

Para registrarte, desde la pantalla de inicio del Catálogo de la Biblioteca, haz clic en Identificarse o despliega el menú y haz clic en Identificarse.

| 3 | * | Identificarse | Menú 🔻 |  |
|---|---|---------------|--------|--|
|   |   |               |        |  |
|   |   |               |        |  |

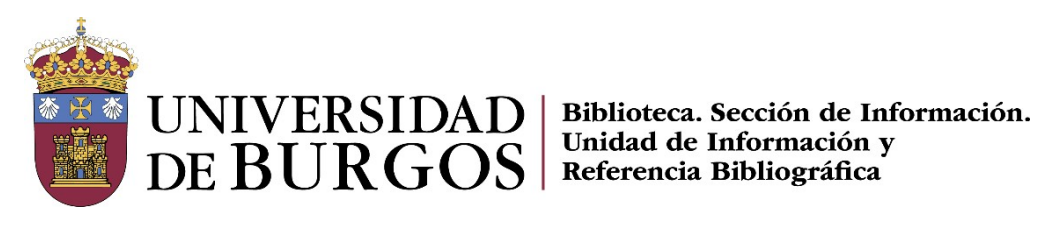

Elegimos el correspondiente tipo de usuario:

| iene | - Inici                                         | o de sesión utilizado:                                                                        | × |
|------|-------------------------------------------------|-----------------------------------------------------------------------------------------------|---|
|      |                                                 |                                                                                               |   |
| -    | Usuarios de la (<br>Iniciar sesión utilizando e | Comunidad Universitaria                                                                       | > |
| EA   | Otros usuarios<br>Iniciar sesión con la cuen    | Fecha de finalización:<br>autorizados Día • Mes • Año<br>Ita de usuario facilitada por la UBU | > |
|      |                                                 |                                                                                               |   |
|      |                                                 |                                                                                               |   |

Iniciamos sesión:

| ntroduzca su                                        | nombre de usuario y contraseñ                                                 | a  |
|-----------------------------------------------------|-------------------------------------------------------------------------------|----|
| Jn servicio solicita que<br>usuario y contraseña er | se autentique. Por favor, introduzca su nombre de<br>el siguiente formulario. | :  |
| Nombre de usuari                                    | )                                                                             |    |
| creves@ubu.es                                       |                                                                               |    |
| Contraseña                                          |                                                                               |    |
| ••••••                                              |                                                                               |    |
|                                                     | Iniciar sesio                                                                 | ón |
|                                                     |                                                                               |    |

- Usuario UBU: Correo y contraseña UBU •
- Otros usuarios: DNI y contraseña enviada por la Biblioteca •

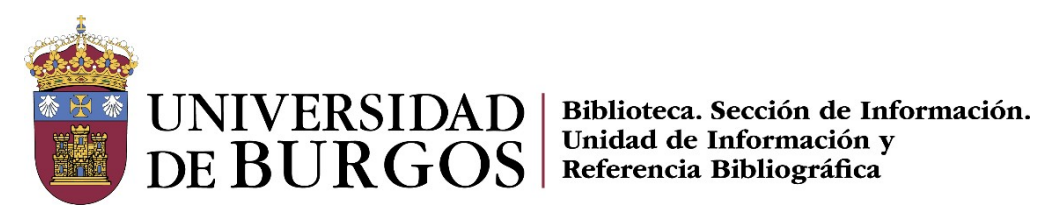

Una vez identificados veremos en la esquina superior derecha nuestro nombre y apellidos y en desplegable las opciones que tenemos:

| REGISTRADO COMO: SALIR           |
|----------------------------------|
| Mi cuenta                        |
| Mis préstamos                    |
| Mis solicitudes                  |
| 🗼 Mis Favoritos                  |
| 🕄 Historial de búsquedas         |
| 🔇 Idioma de la pantalla: Español |

Cerramos la sesión con SALIR

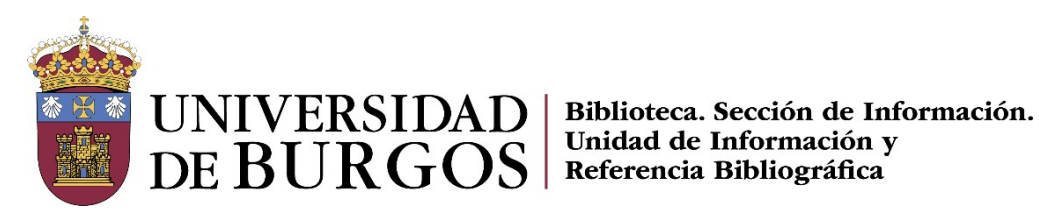

# **BÚSQUEDA:**

Perfil de búsqueda

Por defecto encontramos la opción Catálogo UBUCAT, en el menú desplegable podemos seleccionar otro ámbito

| Int | troduzca un término de búsqueda         | • | ρ |
|-----|-----------------------------------------|---|---|
|     | Catálogo UBUCAT                         |   |   |
|     | Todo: artículos, libros, revistas y más |   |   |
| +   | Biblioteca Digital                      |   |   |
| L   | RIUBU                                   |   |   |
| d€  | Bibliografía recomendada                |   |   |

- 1. Catálogo UBUCAT: todos los recursos bibliográficos contenidos en el Catálogo de la Biblioteca, tanto físicos como electrónicos
- 2. Todo : Artículos, libros, revistas y más: recupera artículos y otros recursos electrónicos a partir de fuentes primarias y secundarias suscritas por la Biblioteca, además incluye la búsqueda en el Catálogo UBUCAT. Marcando "Expandir resultados" obtendremos resultados que también incluyan recursos no suscritos por la Biblioteca
- 3. Biblioteca digital: recupera los recursos electrónicos de la Biblioteca
- 4. **RIUBU:** repositorio institucional de la UBU ofrece acceso público a los documentos generados por los miembros de la comunidad universitaria en su actividad académica: tesis doctorales, e-prints, materiales docentes, trabajos académicos y aquellos derivados de la actividad institucional
- 5. Bibiografía recomendada

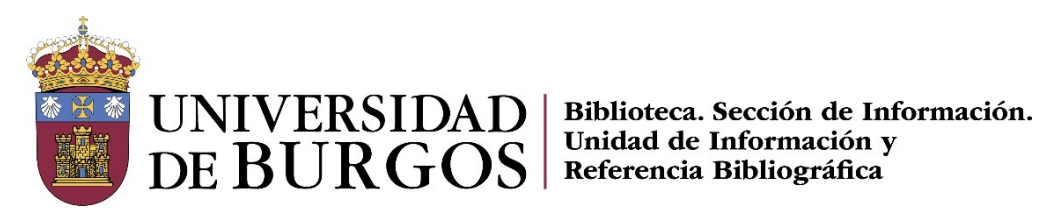

## Búsqueda simple

La búsqueda simple se realiza en la caja de búsqueda de la página inicial de UBUCAT. Se introducen uno o más términos, opcionalmente seleccionamos en el Perfil de búsqueda y se pulsa en la lupa.

| UNIVERSIDAD ( | UBUCAT         | BIBLIOTECA<br>UBU | NUEVA<br>BÚSQUEDA | BÚSQUEDA<br>DE REVISTAS | BASES DE<br>DATOS | FORMULARIO<br>DE<br>INCIDENCIAS | SUGERENCIA<br>DE COMPRA |                                  |    |
|---------------|----------------|-------------------|-------------------|-------------------------|-------------------|---------------------------------|-------------------------|----------------------------------|----|
|               | termodinami    | ca                |                   |                         |                   | >                               | Todo: a                 | rtículos, libros, revistas y más | P  |
| 1             | ACCESO RÁPIDO  | Carrier and       |                   |                         |                   |                                 | Catalog                 | p UBUCAT<br>ca Digital           |    |
| THE           | Web of Science | Scopus 5          | ScienceDirect     | Springer                | Wiley             | Taylor&Francis                  | RIUBU                   | afía recomendada                 | 同作 |

## Búsqueda avanzada

Esta opción nos permite una búsqueda más detallada al establecer límites de búsqueda, desplegar y seleccionar diferentes campos y combinarlos con los operadores booleanos, tipo de material, idiomas, fechas.

Perfil de búsqueda: Catálogo UBUCAT; Todo: artículos, libros, revistas y más; Biblioteca Digital; RIUBU; Bibliografía recomendada

Campo de búsqueda: Cualquier campo, Título, Autor/Creador, Materia, ISBN, ISSN, Etiquetas de usuario

|                 |              | Tipo de material       |
|-----------------|--------------|------------------------|
| Cualquier campo | ntiene 🔻     | Todos los ejemplares 🔻 |
|                 |              | Idioma                 |
| Título          | ▼ contiene ▼ | Cualquier idioma 🔻     |
|                 |              | Fecha de inicio:       |
| Autor/Creador   |              | Día ▼ Mes ▼ Año        |
| Matoria         | IEA          | Fecha de finalización: |
| Materia         |              | Día 🔻 Mes 🔻 Año        |
|                 |              |                        |

Biblioteca Universitaria Plaza Infanta Doña Elena s/n. 09001 Burgos Telf.: 947 259565/947 258048 E-mail: <u>bubinf@ubu.es</u> / <u>bubref@ubu.es</u> Página 7

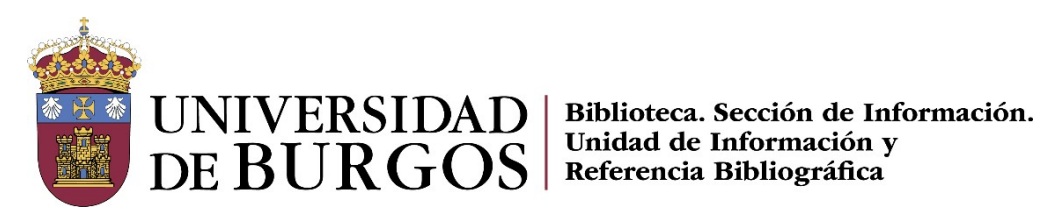

#### Contiene:

- contiene: devuelve resultados que contienen todas las palabras en la frase, pero las palabras ٠ pueden estar en un orden diferente y pueden no estar juntas
- es (exacto): devuelve resultados que contienen frases que coinciden exactamente con las • frases especificadas en la consulta
- empieza por: devuelve resultados que contienen palabras que comienzan con la cadena especificada. Este tipo solo realiza búsquedas en los títulos

| iualquior compo  | contiene    |   | Tipo de material<br>Todos los ejemplares  |
|------------------|-------------|---|-------------------------------------------|
| ▼ Cualquier car  | es (exacto) | • | Idioma<br>Cualquier idioma                |
|                  | empieza por |   | Fecha de inicio:<br>Día ▼ Mes ▼ Año       |
| T ANADIK UNA NUL |             | _ | Fecha de finalización:<br>Día ▼ Mes ▼ Año |

Tipo de material: por defecto "Todos los ejemplares", las demás opciones en el desplegable: Todos los ejemplares, Revistas, Libros, artículos, Imágenes, Grabaciones de sonido, Vídeo/Película, Tesis

| Perfil de búsqueda Todo: artículos, libros, revistas y más 🔻 |                      |
|--------------------------------------------------------------|----------------------|
| Cualquier campo 🔻 contiene 💌                                 | Todos los ejemplares |
| Y 🔻 Cualquier campo 💌 contiene 💌                             | Revistas             |
|                                                              | Libros               |
|                                                              | Artículos            |
|                                                              | Imágenes             |
|                                                              | -                    |

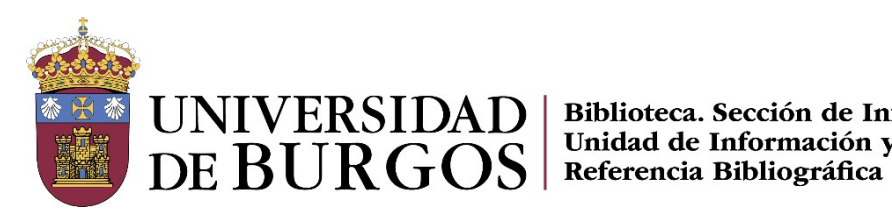

UNIVERSIDAD | Biblioteca. Sección de Información. Unidad de Información y

#### Herramientas para la búsqueda

Tanto en las búsquedas simples como en las avanzadas se pueden utilizar herramientas para la búsqueda que permiten obtener mejores resultados:

#### Buscar una frase •

Para buscar una frase hay que escribirla entre comillas. También con la opción "es (exacto)" desplegando el apartado Contiene

Ej.: "química analítica"

Si no se escribe la frase entre comillas o con la opción es(exacto), el sistema buscará registros que contengan todas las palabras introducidas, sin tener en cuenta dónde se encuentren y si están juntas y en el orden escrito.

| Perfil de búsq | ueda Todo: artículos, libros, revistas y más 🔻 |                                           |
|----------------|------------------------------------------------|-------------------------------------------|
| Cualquier carr | npo 🔻 contiene 💌 "quimica analitica"           | Tipo de material<br>Todos los ejempla     |
| Y              | ampo 🔻 contiene 🔻                              | <sup>Idioma</sup><br>Cualquier idioma     |
| 0              |                                                | Fecha de inicio:<br>Día ▼ Mes ▼ Año       |
| NO             |                                                | Fecha de finalización:<br>Día ▼ Mes ▼ Año |

#### Buscar combinando términos (operadores)

Y : reduce la búsqueda. Recupera los documentos que contengan todas las palabras de la búsqueda

Ejemplo: Cáncer Y Alimentos. Obtendremos documentos que incluyan ambos términos

**O**: Amplia la búsqueda. Recupera los documentos que contengan una u otra o todas las palabras de la búsqueda. Útil para sinónimos o asociaciones de palabras

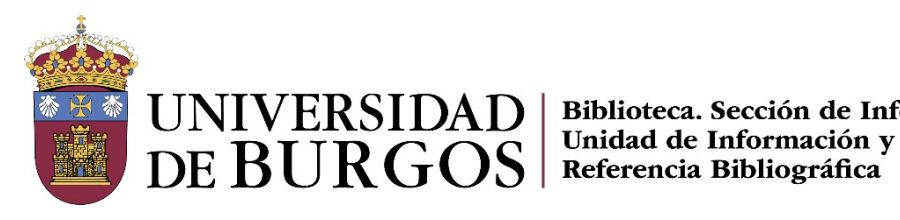

UNIVERSIDAD | Biblioteca. Sección de Información.

Ejemplo: Hiperactividad **O** TDAH. Obtendremos documentos con la palabra Hiperactividad, documentos con la palabra TDAH y documentos con ambas palabras

NOTA: Si se buscan palabras o frases sin especificar **O**, UBUCAT asume que se están buscando todas las palabras o frases especificadas

**NO** se utiliza para eliminar las palabras que no queremos que aparezcan en el documento

Ejemplo: Comercio NO China. Obtendremos documentos que contengan el término Comercio pero sólo los que no contengan el término China

Paréntesis: Se utilizan cuando la búsqueda incluye tres o más términos. Las palabras incluidas en el paréntesis se buscan primero

Ejemplo: (education O teaching) Y (technology O computers) los paréntesis nos sirven para localizar sólo artículos sobre tecnología u ordenadores en relación a la enseñanza o a la educación

NOTA: Para utilizar operadores booleanos (Y, O, NO) dentro de términos de búsqueda, se deben escribir en mayúsculas. De lo contrario, UBUCAT los considerará parte de la búsqueda

#### **Buscar utilizando comodines** ٠

Se pueden utilizar los siguientes comodines en las búsquedas:

? interrogación: se introduce un signo de interrogación sustituyendo a una letra de la palabra a buscar.

Ejemplo, escribir niñ?s para buscar registros que contengan las palabras niños, niñas

\* asterisco: se introduce un asterisco al final de la palabra para buscar resultados que contengan esa palabra y todas las palabras que comiencen por esa palabra.

Ejemplo, escribir niñ\* para buscar los registros que empiecen con este texto, como niño, niña, niñería, niños, niñas.

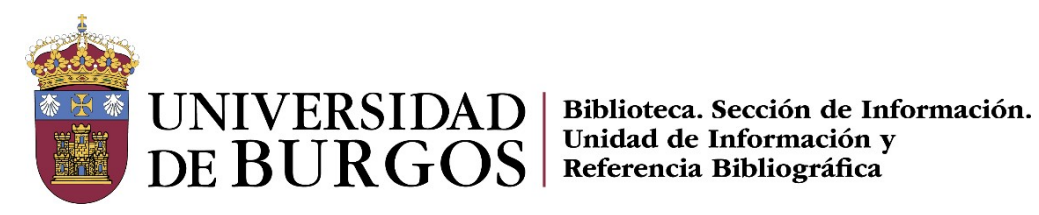

## Búsqueda de Revistas y Bases de datos

#### **Revistas**

Localizamos las revistas en la opción "Búsqueda de revista", por título o ISSN

|                         | UBUCAT<br>BIBLIOTECA      | BLIOTECA<br>UBU | NUEVA<br>BÚSQUEDA | BÚSQUEDA<br>DE REVISTAS | BASES DE<br>DATOS |   |
|-------------------------|---------------------------|-----------------|-------------------|-------------------------|-------------------|---|
| Búsqueda de<br>revistas | <mark>itulo o ISSN</mark> |                 |                   |                         |                   | Q |

Las revistas electrónicas también se encuentran en la opción "Biblioteca digital"

|--|

#### **Bases de datos**

Para localizar bases de datos disponemos de dos posibilidades:

1. En la opción "Bases de datos" o "Biblioteca digital" buscando por palabras clave del título

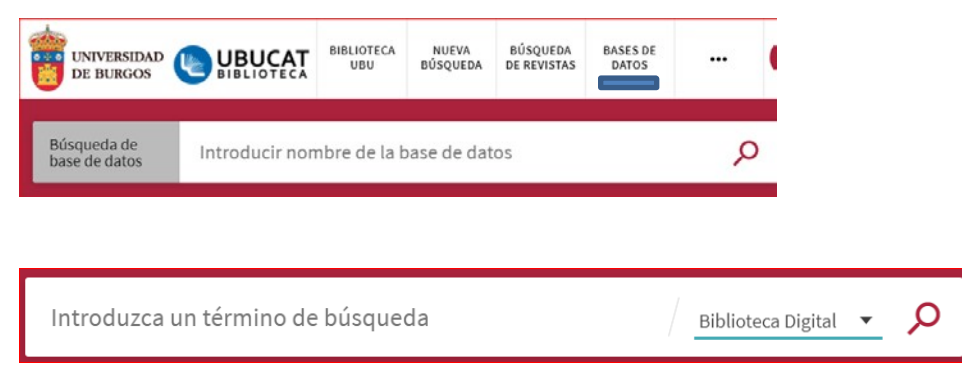

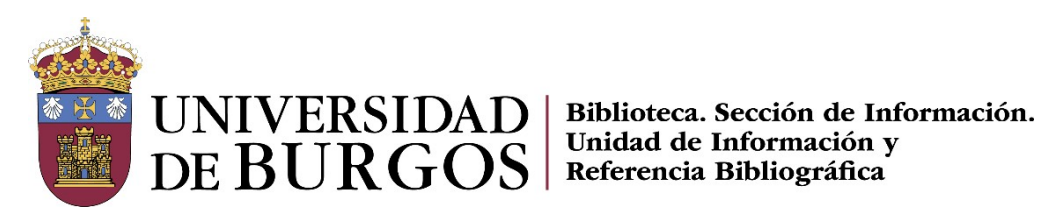

2. Buscando la frase "bases de datos" en Catálogo UBUCAT y aplicando el filtro: Base de datos

| bases de datos                                               | X Catalogo UBUCAT - 🔎                                                                                  | BÚSQUEDA AN     | ANZAD | A 🗍 |          |
|--------------------------------------------------------------|----------------------------------------------------------------------------------------------------|-----------------|-------|-----|----------|
| Iniciar ses                                                  | ión para completar los resultados y solicitar ítems  🕣 Identificarse 🔰 🗙 DESC/                         | ARTAR           |       |     |          |
| Filtrar resultados                                           | PÁGINA 1 971 Resultados                                                                                |                 |       |     |          |
| Ordenar por <sub>Relevancia</sub> 👻<br>Disponibilidad 🔿      | LIBRO<br>Bases de datos<br>Marqués, Mercedes.<br>2011                                                  | 53              |       | *   |          |
| En la Biblioteca<br>En línea                                 | 2 MÚLTIPLES VERSIONES                                                                                  |                 |       |     |          |
| Biblioteca 🔺                                                 | Fundamentos de bases de datos<br>Silberschatz, Abraham; Sudarshan, S.;Korth, Henry F.;Grau Fernán      | ndez, Luis, rev |       |     |          |
| Biblioteca General (308)<br>Biblioteca EPS Río Vena<br>(221) | 6 versiones encontradas. Ver todas las versiones >                                                     |                 |       |     |          |
| Biblioteca EPS San Amaro<br>(9)<br>Mostrar más               | <sup>3</sup> LIBRO<br>Introducción a los sistemas de bases de datos<br>Pons Capote, Olga<br>D. L. 2008 | 99              |       | *   |          |
| Tipo de recurso 🔺                                            | 🔝 Disponible en Biblioteca EPS Río Vena Libre acceso (004.651N                                         | (T) >           |       |     |          |
| Libros (780)<br>Base de datos (74)                           | 4 LIBRO Bases de datos documentales : características                                                  | 99              |       | *   | PÁG<br>1 |

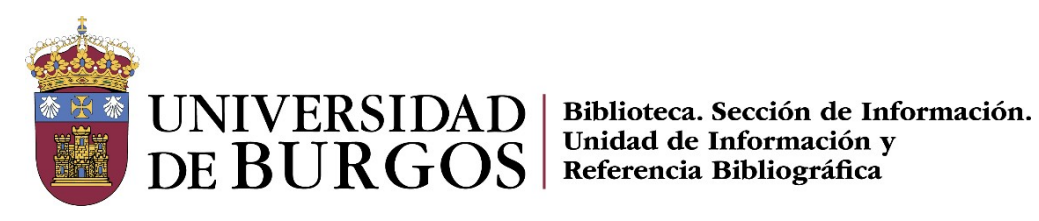

# Búsqueda por índices

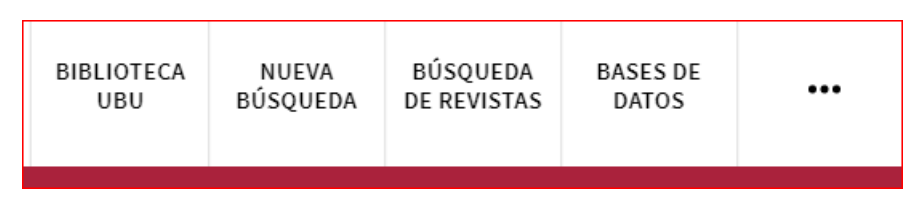

Mediante los tres puntos accedemos a más posibilidades, veamos la Búsqueda por Índices

| BIBLIOTECA UBU                      | NUEVA BÚSQUEDA                         | BÚSQUEDA DE             |
|-------------------------------------|----------------------------------------|-------------------------|
| Página web de la Biblioteca         | Nueva búsqueda                         | REVISTAS                |
|                                     |                                        | Búsqueda de revistas    |
| BASES DE DATOS                      | FORMULARIO DE                          | AYUDA                   |
| Búsqueda bases de datos A/Z         | INCIDENCIAS                            | Ayuda de UBUCAT         |
| AutSonia Source Science Inte        | incidencia                             |                         |
|                                     |                                        |                         |
| SUGERENCIA DE                       | BÚSQUEDA POR BUGA                      | BUSCADOR DE             |
| COMPRA                              | ÍNDICES                                | COLECCIONES             |
| Sugerencia de compra                | Búsqueda por autor, título,<br>materia | Buscador de colecciones |
| ompleto fuero de la noo de la UEU : |                                        |                         |
| PRÉSTAMO                            | CONTACTAR                              | REBIUN                  |
| INTERBIBLIOTECARIO                  | Contactar                              | Buscar en REBIUN        |
| Préstamo interbibliotecario         |                                        |                         |

Permite buscar por autor, título, series, materia, signatura y signatura currens (revistas, proyectos, folletos...)

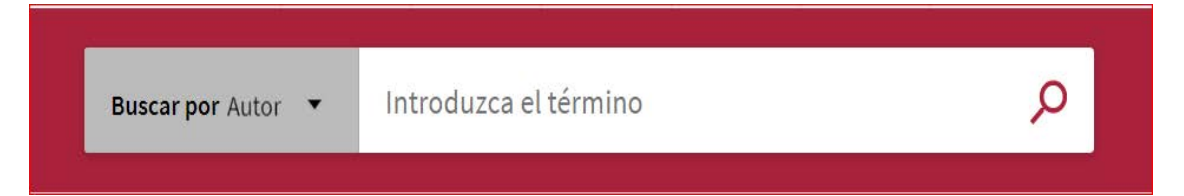

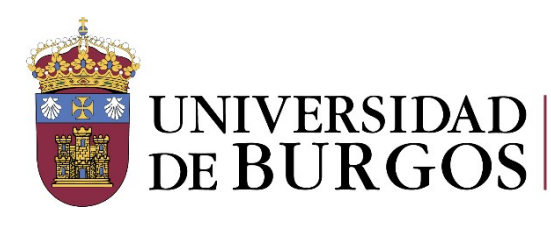

UNIVERSIDAD DE BURGOS Biblioteca. Sección de Información. Unidad de Información y Referencia Bibliográfica

# **RESULTADOS**:

La página de resultados nos muestra todos los registros que coinciden con los criterios de búsqueda

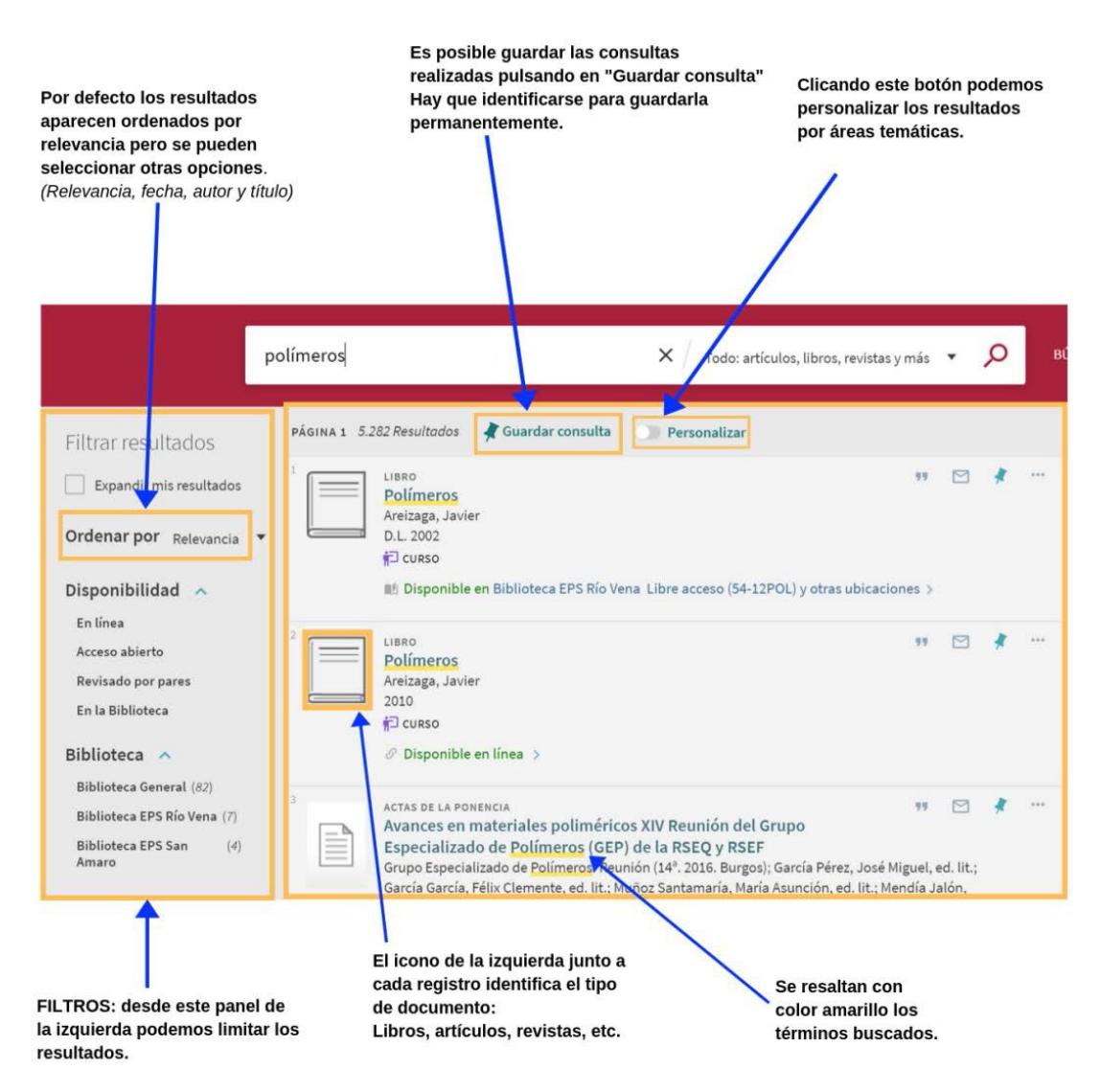

• El icono de la izquierda, junto a cada registro, identifica el tipo de recurso: artículos, libros, revistas,

etc.

- Se resaltan con color amarillo los términos buscados
- Información relativa a la disponibilidad: "Disponible en Biblioteca", "En línea", "Acceso abierto" ...

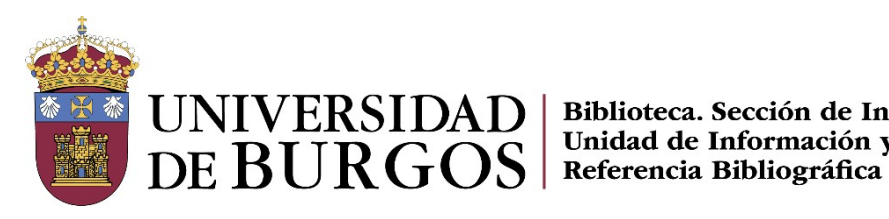

UNIVERSIDAD | Biblioteca. Sección de Información. Unidad de Información y

## Ordenar los resultados

Por defecto, los registros aparecen ordenados por relevancia, pero también se pueden ordenar por autor, título, más reciente o más antiguo

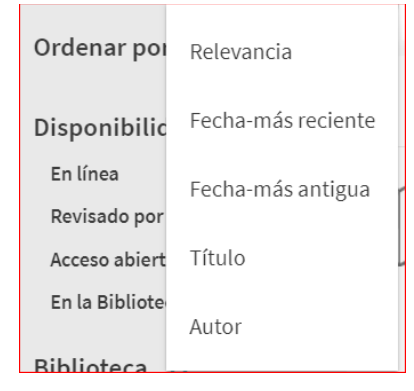

Podemos acceder a las novedades con la opción de ordenar por más reciente para ver en primer lugar las últimas publicaciones sobre un tema

Otra manera es aplicar el filtro de: Nuevos registros, para visualizar únicamente los registros de la última semana, mes o trimestre

#### Filtrar resultados

Para precisar más los resultados podemos trabajar con el conjunto de registros recuperados aplicando algunos de los múltiples filtros que encontramos en el menú de la izquierda Los filtros pueden aplicarse para incluir o excluir registros de los resultados. Para incluir, hay que marcar la casilla de la izquierda y para excluir, la de la derecha

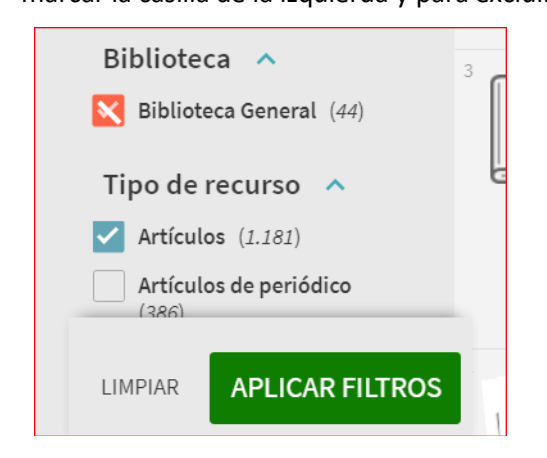

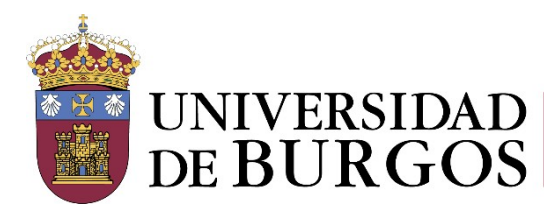

#### UNIVERSIDAD DE BURGOS Referencia Bibliográfica

Los filtros activos se muestran en la parte superior y se pueden eliminar parcialmente (seleccionando la X del filtro) o totalmente (seleccionando reset).

| Activar filtro | )S       |
|----------------|----------|
| Artículos 🗙    | Libros 🗙 |
| 5 reset        |          |

Cuando se inicia una **Nueva búsqueda** los filtros se borran automáticamente.

#### Algunos filtros son:

#### Disponibilidad :

- En la Biblioteca: filtra los resultados para mostrar sólo los ejemplares físicos
- Revisado por pares: los artículos publicados en revistas revisadas por pares
- En línea
- Acceso abierto

<u>Tipo de recurso</u>: ayuda a visualizar rápidamente qué tipos de documentos hemos recuperado y a filtrar por un tipo concreto (libro, artículos, actas y ponencias, videos, etc.)

<u>Materia</u>: nos sirve para acotar el tema de búsqueda. Es muy útil para identificar palabras clave y sus traducciones al inglés, que nos pueden servir para cambiar los criterios de búsqueda en caso necesario

<u>Título de la revista</u>: indica los títulos de la revista donde se publican los artículos aparecidos en los resultados

<u>Colección</u>: nos indica los recursos electrónicos donde se encuentran los resultados obtenidos. Si son recursos suscritos por la Biblioteca necesitaremos identificarnos para acceder al texto completo.

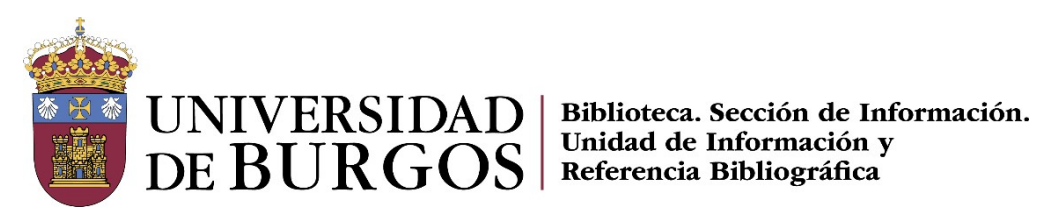

# Personalizar los resultados

| 🗼 Guardar consulta 🛛 🕥 Personalizar                                     |                                                                          |
|-------------------------------------------------------------------------|--------------------------------------------------------------------------|
| Marcando las disciplinas de nuestro interés Personalizar los resultados |                                                                          |
| seleccione un máximo de 5 disciplinas.                                  | la centrandose en buscar en sus <b>disciplinas preferentes.</b> Por favo |
| Agricultura y forestales                                                | Enfermería                                                               |
| Arte y humanidades                                                      | Estadísticas                                                             |
| Filosofía y religión                                                    | Física                                                                   |
| Historia y arqueología                                                  | Ingeniería                                                               |
| Idiomas y literatura                                                    | Ciencias de los materiales                                               |
| Biblioteconomía y ciencias de la información                            | Informática                                                              |
| Ciencias                                                                | Medicina                                                                 |
| Biología                                                                | Dietética y nutrición clínica                                            |
| Ciencias naturales                                                      | Farmacia, terapia y farmacia                                             |
| Matemáticas                                                             | Psicología                                                               |
| Química                                                                 | Veterinaria                                                              |
| Ciencias sociales                                                       |                                                                          |
| Antropología                                                            |                                                                          |
| Ciencias de la salud                                                    |                                                                          |

# Expandir los resultados

Cuando realizamos la búsqueda en "Todo: artículos, libros, revistas y más", por defecto se muestran los resultados con el texto completo disponible para los usuarios de la UBU

Para realizar una búsqueda más exhaustiva, podemos marcar la casilla de "Expandir mis resultados", de esta manera se incluirán referencias de documentos para los que no tenemos el texto completo disponible.

Si nos interesa alguno de ellos y no tiene acceso puede utilizarse el servicio de Préstamo interbibliotecario

# Filtrar resultados

Expandir mis resultados

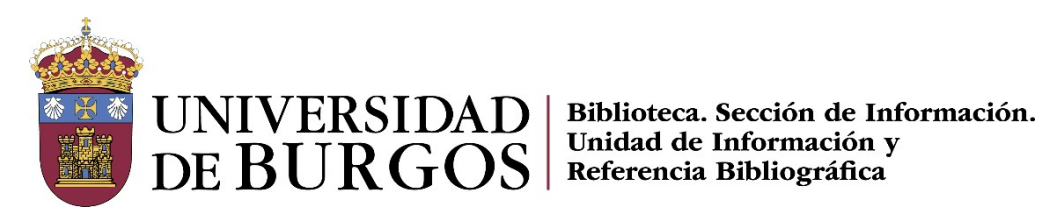

# **REGISTROS:**

#### **Registro breve**

La página de resultados ofrece la información básica de cada registro:

- Tipo de documento, título, autores, lugar de publicación, editorial y fecha de publicación •
- Existencia de múltiples versiones (varias ediciones o versiones en distintos formatos) •
- Resumen sobre la disponibilidad del documento •

| 3                                                                              | MÚLTIPLES VERSIONES<br><mark>Física cuántica</mark><br>Wichmann, Eyvind H.                                                                                                    |
|--------------------------------------------------------------------------------|----------------------------------------------------------------------------------------------------|
|                                                                                | C 3 versiones encontradas. Ver todas las versiones                                                                                                    |
| 4                                                                              | LIBRO III CALLERO III CALLERO III CALLERO IIII CALLERO IIII CALLERO IIII CALLERO IIIII CALLERO IIIIIIIIIIIIIIIIIIIIIIIIIIIIIIIIIIII                                                                                                    |
| 5<br>Transfiller<br>Transfiller                                                | LIBRO<br>Física cuántica Vol. 1<br>García González, Pablo; Alvarellos Bermejo, José Enrique; García Sanz, J. J.;<br>2014<br>& Disponible en línea >                                                                                                    |
| 1 LUBRO<br>Fisica cuántic<br>Wichmann, Eyvir<br>D.L. 1984<br>IL! Disponible er | a 🛛 🖓 🗠 🦊 …<br>nd H.<br>n Bibliotece EPS San Amaro Depósito (530.14W/Cfis) >                                                                                                    |
| 2<br>Fisica cuántic<br>Wichmann, Eyvir<br>1972<br>Ø Disponible er              | a and H. and H. |
| 3 Fisica cuántic<br>Wichmann, Eyvir<br>D.L. 1972                               | a and H.<br>nBiblioteca General Depósito (530.14WICIG) >                                                                                                    |

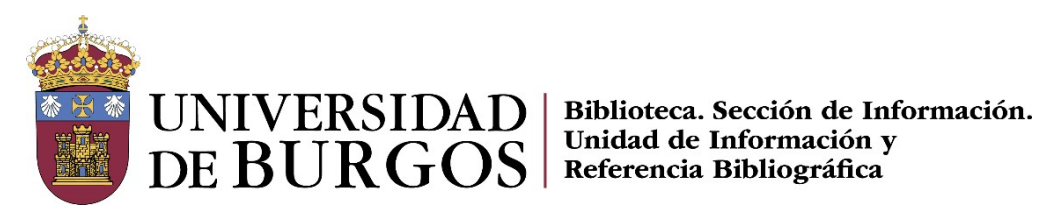

#### Fondos físicos / Fondos electrónicos

Los libros y revistas físicas son fácilmente reconocibles, ya que muestran el literal "Disponible en":

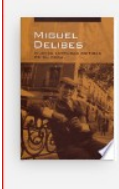

LIBRO M 99 Miguel Delibes : nueve lecturas críticas de su obra Fundación Miguel Delibes 2013 🔟 Disponible en Biblioteca General Planta 2-Libre acceso (860-3DELmig) >

Clicando sobre el título accedemos a su registro detallado, donde encontraremos información relativa a:

- Localización y signatura de ejemplares
- Disponibilidad de los ejemplares •
- Política de préstamo dependiendo del tipo de usuario .
- Ubicación •
- Botón de solicitud en aquellos casos en los que fuera necesario •
- Información del registro bibliográfico: título, autor, materias, editor

#### Fondos electrónicos

Los fondos electrónicos son fácilmente reconocibles, ya que muestran el literal "Disponible en

línea":

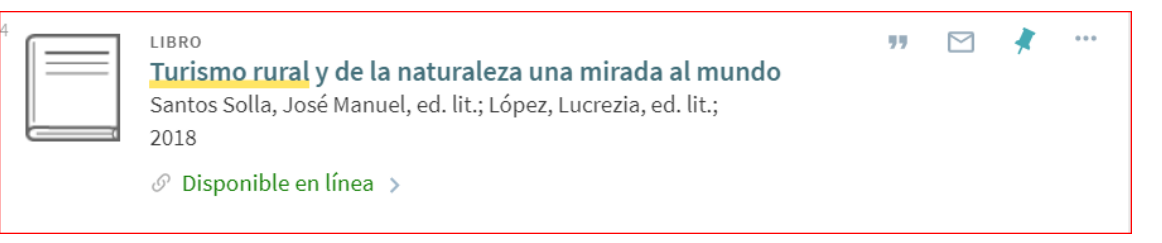

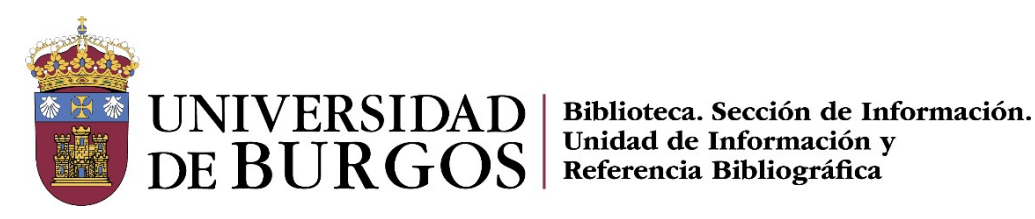

Unidad de Información y **Referencia Bibliográfica** 

# **Registro detallado**

Haciendo clic en el título del registro que nos interesa accedemos a la información completa

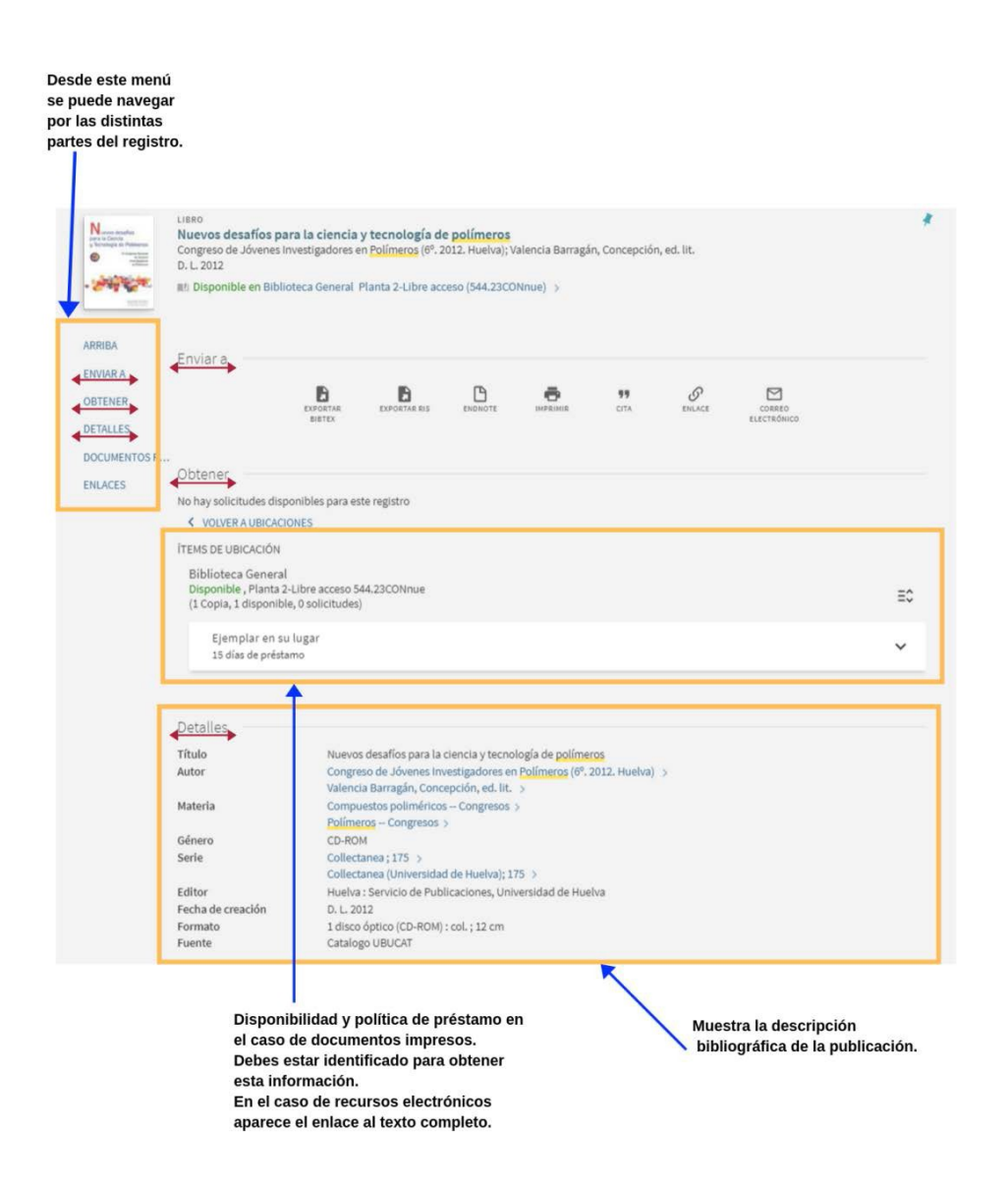

Según el tipo de documento aparecerán las siguientes opciones:

- ARRIBA: información abreviada del documento (similar al registro breve) •
- ENVIAR A: nos permite exportar el registro (la cita, enviar por email, exportar a gestores • bibliográficos, imprimir...)

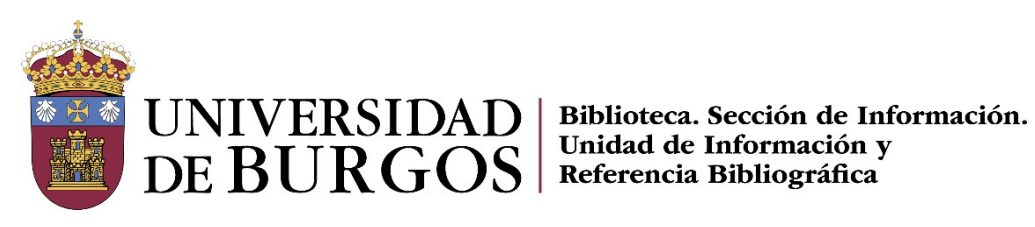

| Enviar a —         |                 |         |                   |        |                       |
|--------------------|-----------------|---------|-------------------|--------|-----------------------|
| EXPORTAR<br>BIBTEX | EXPORTAR<br>RIS | ENDNOTE | <b>77</b><br>CITA | ENLACE | CORREO<br>ELECTRÓNICO |

ACCESO EN LÍNEA Ir al texto completo: podemos ver todas las fuentes que proporcionan acceso al texto completo y otros datos de interés

| Acceso en línea                  |  |
|----------------------------------|--|
| Texto completo disponible        |  |
| Elibro via Ebook Central Cátedra |  |
|                                  |  |

OBTENER: nos permite localizar el documento físicamente en la Biblioteca. En un primer nivel nos muestra la Ubicación (Biblioteca) en las que se encuentra el documento. Dentro de cada localización nos indicará los ejemplares que existen: disponibilidad del documento y período de préstamo, si estás identificado como usuario

| Obtener                                                                                                    |    |
|----------------------------------------------------------------------------------------------------|----|
| No hay solicitudes disponibles para este registro  VOLVER A UBICACIONES                                      |    |
| ÍTEMS DE UBICACIÓN                                                                                           |    |
| Biblioteca General<br>Disponible , Planta 2-Libre acceso 530.14FIS<br>(1 Copia, 1 disponible, 0 solicitudes) | ≡≎ |
| Ejemplar en su lugar<br>15 días de préstamo                                                                  | ~  |

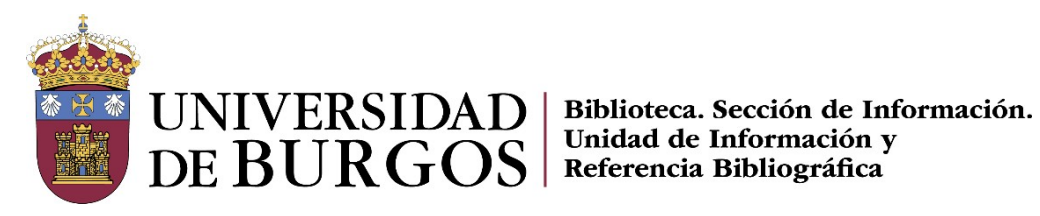

En el caso de las revistas encontraremos la Ubicación, el número de registro y la información de las

existencias disponibles en la Biblioteca

ÍTEMS DE UBICACIÓN

Biblioteca General Puede estar disponible , Hemeroteca R 4749 Existencias:

Fondos: año 1:no.1 (jul. 1994) - año 4:no.14 (oct. 1997), año 5:no.16 (abr. 1998) - año 25:no.96 (jul. 2019). Faltan: año 5:no.15 (ene. 1998).

• DETALLES: muestra el registro bibliográfico completo del documento

| Detalles          |                                          |
|-------------------|------------------------------------------|
| Título            | Física cuántica                          |
| Autor             | Sánchez del Río, Carlos, dir. >          |
| Materia           | Mecánica cuántica >                      |
| Serie             | Ciencia y técnica 🚿                      |
|                   | Ciencia y técnica (Ediciones Pirámide) > |
| Editor            | Madrid : Pirámide                        |
| Fecha de creación | 2002                                     |
| Formato           | 1143 p. : il. ; 23 cm                    |
| Fuente            | Catalogo UBUCAT                          |

DOCUMENTOS RELACIONADOS: proporciona enlaces relacionados con el documento •

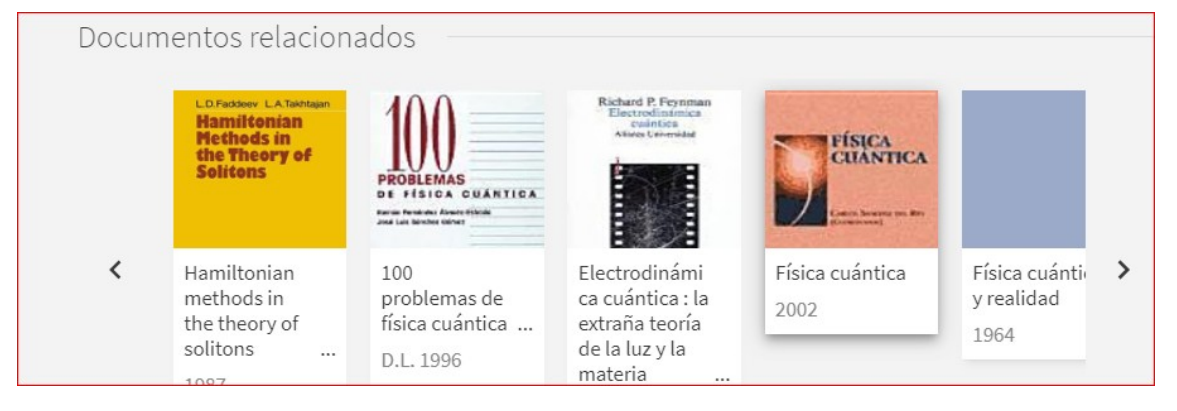

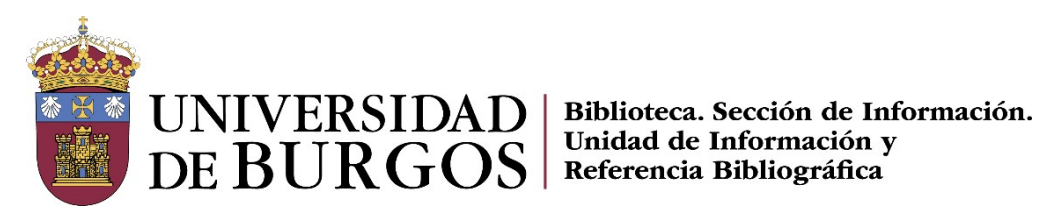

• ENLACES muestran el registro fuente, el acceso a Dialnet, etc.

| _  |       |
|----|-------|
| En | 2000  |
|    | Idles |

Acceso al recurso electrónico ☑ > Acceso a través de Dialnet 🗹 🔉

Mostrar el Registro Fuente ∠ >

EXPLORAR : (Syndetics Unbound), enriquecimiento del registro bibliográfico mediante ٠ resúmenes, reseñas y navegación por el estante

| RESUMEN                                                                                                    |                                                                                                    |
|----------------------------------------------------------------------------------------------------|----------------------------------------------------------------------------------------------------|
| El Trastorno por Déficit de Atención con o sin Hiperactividad (TDAH), sigue si<br>La presente obra, fruto de un curso de verano, pretende dar respuesta a algur<br>que suscita hablar de TDAH. Se refle | endo un trastorno desconocido.<br>10 de los múltiples interrogantes                                                                                                    |
| RESEÑAS DE LECTORES                                                                                                    |                                                                                                    |
| ESCRIBIR LA PRIMERA RESEÑA                                                                                                    |                                                                                                    |
|                                                                                                    |                                                                                                    |
|                                                                                                    |                                                                                                    |
| NAVEGAR POR EL ESTANTE                                                                                                    |                                                                                                    |
| NAVEGAR POR EL ESTANTE                                                                                                    |                                                                                                    |
| NAVEGAR POR EL ESTANTE                                                                                                    | Reserver to the second second se |

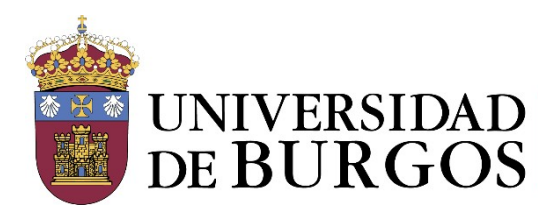

UNIVERSIDAD DE BURGOS Biblioteca. Sección de Información. Unidad de Información y Referencia Bibliográfica

Las flechas de la parte izquierda permiten navegar entre los distintos registros sin tener que regresar a la página de resultados breves, con el aspa cerramos el registro consultado

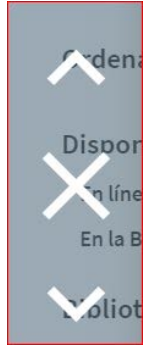

#### Reservar (necesita identificación)

Es posible solicitar la reserva de un libro a través de UBUCAT. Los materiales que son objetos de reserva son:

• Títulos que se encuentran en tu Biblioteca, siempre que no haya ejemplares disponibles.

El título prestado que queremos reservar aparece como **No disponible**. Al visualizar el registro completo, en el apartado Obtener, se activará la opción **Reserva**. También vemos la fecha de devolución del préstamo

| 10            | 2014                                                                                                 |   |
|---------------|----------------------------------------------------------------------------------------------------|---|
| <b>Uthe</b>   | No disponible >                                                                                      |   |
| ARRIBA        | •                                                                                                    |   |
| ENVIAR A      | Enviar a                                                                                             |   |
| OBTENER       | <b>6 6 6 "</b> Ø 🖻                                                                                   |   |
| DETALLES      | EXPORTAR EXPORTAR RIS ENDNOTE IMPRIMIR CITA ENLACE CORRO<br>BIBTEX ELECTRÓNICO                       |   |
| DOCUMENTOS R. |                                                                                                    |   |
| ENLACES       | Obtener                                                                                              |   |
|               | SOLICITAR: Reserva                                                                                   |   |
|               | < VOLVERA LE CACIONES                                                                                |   |
|               | ÍTEMS DE UBICACIÓN                                                                                   |   |
|               | Biblioteca General                                                                                   |   |
|               | Fuera de la biblioteca , Planta 2-Libre acceso 820-3BUKpos<br>(1 Copia, 0 disponible, 0 solicitudes) | Ξ |
|               | En préstamo hasta 24/10/2019 20:45:00 CEST                                                           | ~ |
|               | 15 dias de préstamo                                                                                  |   |

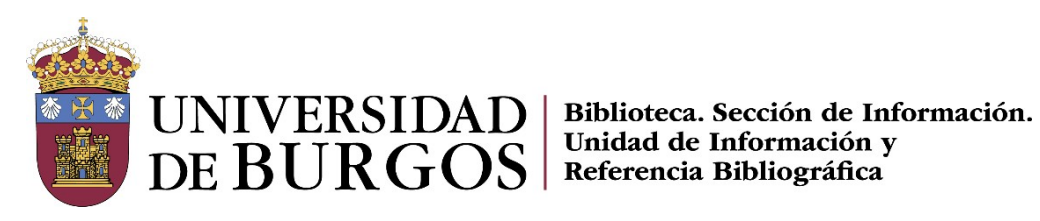

#### Marcando Reserva, puedes Enviar solicitud

| Biblioteca<br>General        | Is dias de préstamo ▼     |
|------------------------------|---------------------------|
| The de                       | No se necesita después de |
| nipo de<br>material<br>Libro |                           |
|                              | Comentario                |

La recepción de una carta con el Aviso de vencimiento de préstamos enviada al usuario que lo tiene en Préstamo, indica que el ejemplar no puede renovarse y ha de devolverse.

En el momento que la obra esté disponible, recibiremos una notificación para que lo recojas en tu Biblioteca.

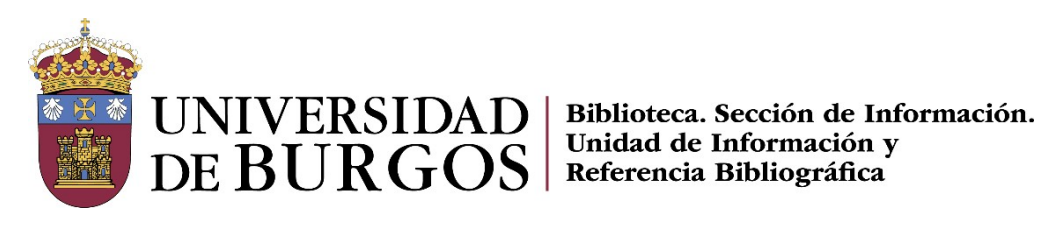

# **MI CUENTA**

Mi Cuenta es el espacio en el que cada usuario registrado puede gestionar sus préstamos y reservar, así como ver las posibles sanciones o mensajes de la Biblioteca y acceder a la información de los detalles personales de su cuenta de usuario

# Mis préstamos

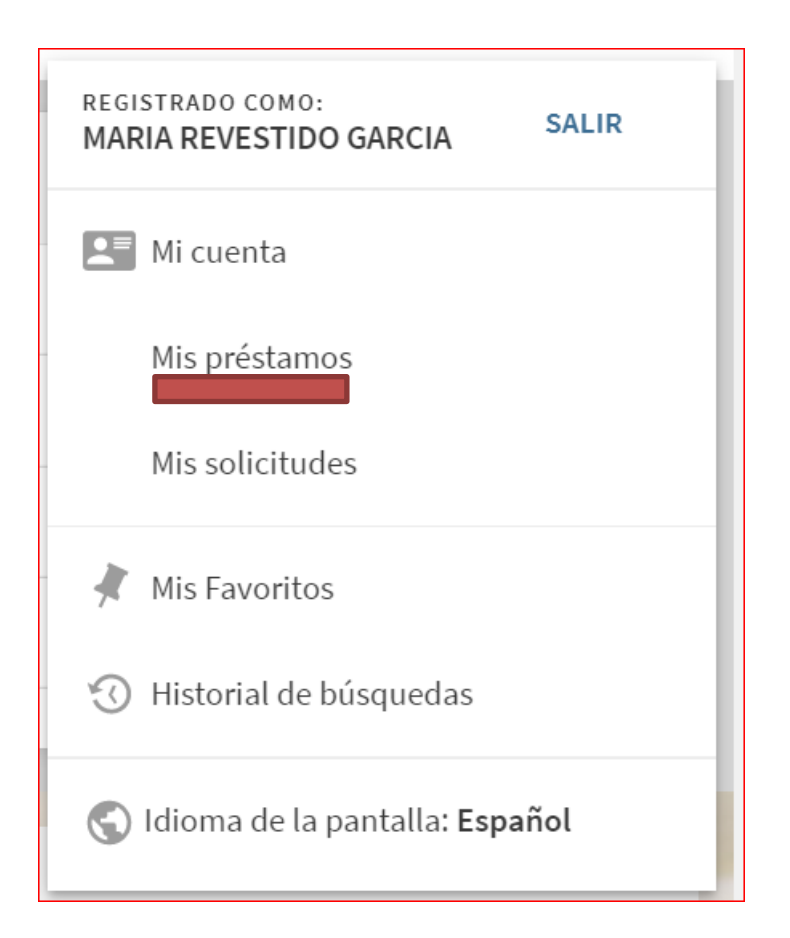

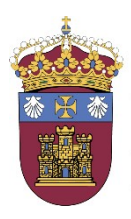

UNIVERSIDAD DE BURGOS Biblioteca. Sección de Información. Unidad de Información y Referencia Bibliográfica

| VISTA GENERAL PRÉSTAMOS SOLICITUI                                    | DES SANCIONES + MENSAJES DATOS                                                  | PERSONALES       |             |
|----------------------------------------------------------------------|---------------------------------------------------------------------------------|------------------|-------------|
| Préstamos                                                            | Ordenar por 🔻                                                                   | RENOVAR TODOS    | ≡≎          |
|                                                                      |                                                                                 |                  |             |
| <sup>1</sup> The deposition of father McGreevy /<br>O'Doherty, Brian | /encimiento: 11/11/2019, 20:45.<br>Jbicación:Biblioteca General Planta 2-Libre  |                  | ~           |
| <sup>2</sup> The Dead School /<br>McCabe, Patrick                    | /encimiento: 08/11/2019, 20:45.<br>Jbicación:Biblioteca General Planta 2-Libre  |                  | ~           |
| <sup>3</sup> Post Office /<br>Bukowski, Charles                      | /encimiento: 24/10/2019, 20:45.<br>Jbicación:Biblioteca General Planta 2-Libre  |                  | ~           |
|                                                                      |                                                                                 |                  |             |
| VISTA GENERAL PRÉSTAMOS Ō SOLIO                                      | CITUDES SANCIONES + MENSAJES                                                    | DATOS PERSONALES |             |
| Préstamos Préstamos activos                                          |                                                                                 | Ordenar por      | <b>.</b> =< |
| Préstamos previos e históricos                                       |                                                                                 |                  | <b>#</b>    |
| <sup>1</sup> La buena mentira [The good lie] /<br>Witerspoon, Reese  | ÖVencimiento: 02/12/2019, 20:45.<br>Ubicación:Biblioteca General Planta 2-Libre | NO<br>RENOVABLE  | ~           |
| <sup>2</sup> La lección<br>Grozeva, Kristina,                        | ÖVencimiento: 02/12/2019, 20:45.<br>Ubicación:Biblioteca General Planta 2-Libre | NO<br>RENOVABLE  | ~           |
| <sup>3</sup> La vuelta al mundo en 80 días<br>Verne, Jules           | ÖVencimiento: 02/12/2019, 20:45.<br>Ubicación:Biblioteca General Planta 2-Libre | NO<br>RENOVABLE  | ~           |

Listado con los documentos que tenemos en préstamo que nos permite controlar las fechas de

#### vencimiento y las renovaciones

- Pueden ordenarse por fecha de vencimiento o por título
- Se pueden renovar todos los documentos a la vez o renovar sólo los que seleccionemos
- Si no se cumplen las condiciones para la renovación se indica que el ejemplar es No renovable y al pasar el cursor por encima se muestra el motivo
- Al seleccionar ejemplares se activan las opciones para guardarlos en Mis Favoritos (icono de la chincheta) y exportar los registros a BibTex o RIS (para Mendeley), Endnote, imprimir y enviar por correo electrónico (icono de los tres puntos)

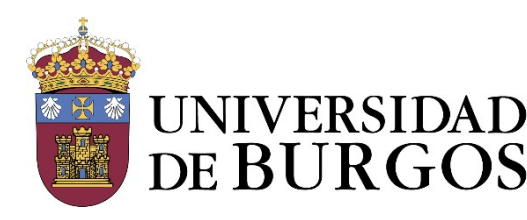

#### UNIVERSIDAD DE BURGOS Biblioteca. Sección de Información. Unidad de Información y Referencia Bibliográfica

- Al desplegar la información de cada ejemplar (flecha de la derecha) se puede consultar la echa máxima de renovación
- Si tenemos un libro vencido aparece resaltado en rojo
- Podemos ver nuestros préstamos anteriores

#### Solicitudes (Reservas):

Listado de las solicitudes de reserva o adquisiciones tenemos pendientes:

- Las reservas asignadas aparecen resaltadas con un icono e incluyen la fecha tope de recogida
- Las reservas pendientes indican el lugar que ocupamos en la cola de reservas
- Si ya no estamos interesados en una reserva, la **podemos cancelar**
- Al **selecciona**r registros concretos se activan las opciones para guardar, exportar, imprimir o enviar por correo electrónico

| ۹ <b>&gt;</b> | Mi tarje                         | ta de la bibli | oteca                      |                                                                 |                  |              |     |
|---------------|----------------------------------|----------------|----------------------------|-----------------------------------------------------------------|------------------|--------------|-----|
| VIST          | A GENERAL                        | PRÉSTAMOS      | SOLICITUDES                | SANCIONES + MENSAJES                                            | DATOS PERSONALES |              |     |
| Soli          | citudes                          |                |                            |                                                                 | 0                | rdenar por 🔻 | Ξ¢  |
|               | 1 solicitudes                    |                |                            |                                                                 |                  | Ŧ            | ••• |
|               | Faith / (vol. 3)<br>Houser, Jody |                | RESER<br>la cola<br>Ubicac | VA. No empezado. El lugar en<br>es:1<br>ión: Biblioteca General | <b>X</b> C/      | ANCELAR      | ~   |

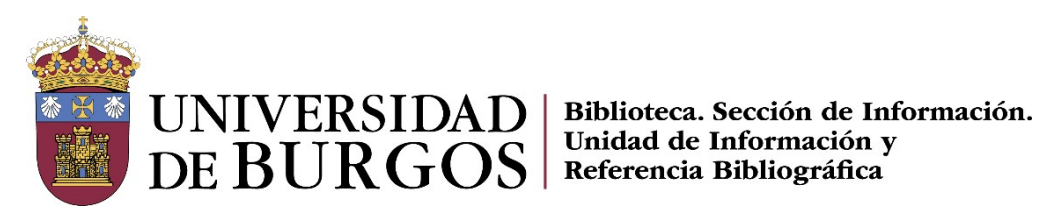

#### Sanciones y mensajes

Г

Si tenemos sanciones aquí podremos ver el motivo y la fecha de cumplimiento de la sanción

| VISTA GENERAL                                             | PRÉSTAMOS Ō | SOLICITUDES | SANCIONES + MENSAJES 🏲 | DATOS PERSONALES |
|-----------------------------------------------------------|-------------|-------------|------------------------|------------------|
| Sanciones + ı                                             | mensajes    |             |                        |                  |
| Universidad de Burgos                                     |             |             |                        |                  |
| Sanción por préstamo vencido. Sancionado hasta 07/12/2019 |             |             |                        |                  |
|                                                           |             |             |                        |                  |

# **Datos personales**

Este apartado incluye datos como el correo institucional, podemos definir el idioma y la fecha en que caduca nuestra cuenta

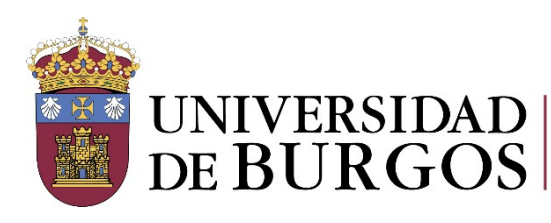

UNIVERSIDAD DE BURGOS Referencia Bibliográfica Biblioteca. Sección de Información. Unidad de Información y Referencia Bibliográfica

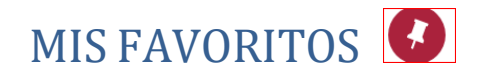

#### **Guardar Registros**

Desde la página de resultados de una búsqueda podemos seleccionar los registros que nos interesen

#### para almacenarlos en Mis favoritos:

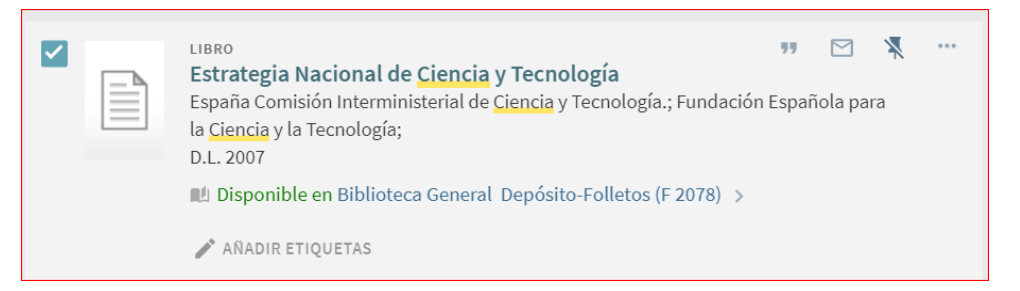

- Para guardarlos hay que seleccionar el icono de la chincheta situado a la derecha de cada registro (guardar este registro)
- Para eliminarlos de los favoritos, volver a seleccionar el icono (Eliminar de mis favoritos)
- Si no estamos identificados, los registros guardados se perderán al cerrar la sesión
- Al seleccionar los que nos interesen se activan las acciones de la parte superior para:
  - Enviar a: Exportar, Imprimir o Correo electrónico
  - o Organizar los registros guardados asignándoles etiquetas para agruparlos por temas
  - o Ordenarlos por la fecha de alta en favoritos, título o autor

#### Guardar consultas/búsquedas

Para guardar de manera permanente una búsqueda hay que estar identificado y seleccionar la opción **Guardar búsqueda** en la página de resultados. La gestión de las búsquedas guardadas se realiza desde **Mis Favoritos**.

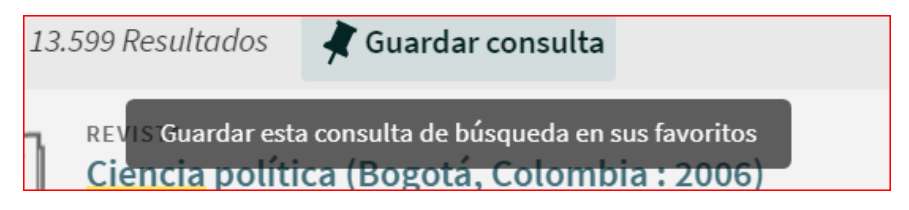

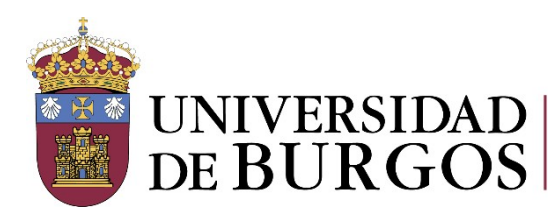

UNIVERSIDAD DE BURGOS Biblioteca. Sección de Información. Unidad de Información y Referencia Bibliográfica

#### Ver las búsquedas guardadas

La gestión de las búsquedas guardadas se realiza desde Mis Favoritos y podemos:

La gestión de las búsquedas guardadas se realiza desde Ir a mis favoritos > Búsquedas guardadas y desde ahí podemos:

- volver a ejecutarlas cuando queramos haciendo clic en el título (útil sobre todo en el caso de estrategias de búsqueda complejas)
- crear alertas, si no las hemos creado en el momento de guardar la búsqueda, con el icono
   Alerta
   La Alerta se ejecuta automáticamente y cuando haya nuevos resultados de la búsqueda se recibirán los resultados por correo electrónico
- definir un canal RSS para cada consulta guardada con el icono RSS
- eliminar la búsqueda de nuestros favoritos desmarcándola con el icono de la chincheta

| Mis favoritos      | ×                                                                          |   |
|--------------------|----------------------------------------------------------------------------|---|
| GUARDAR REGISTROS  | BÚSQUEDAS GUARDADAS HISTORIAL DE BÚSQUEDA                                  |   |
| buscar Consultas   |                                                                            |   |
| 1<br>ciencia       |                                                                            | 2 |
| ALCANCE: Todo: art | ículos, libros, revistas y más $/$ Catálogo UBUCAT                         | Ļ |
| 11/10/2019         |                                                                            | × |
| 2<br>educacion     |                                                                            | 9 |
| ALCANCE: Todo: art | ículos, libros, revistas y más $/$ Todo: artículos, libros, revistas y más | ¢ |
| 02/09/2019         |                                                                            | × |

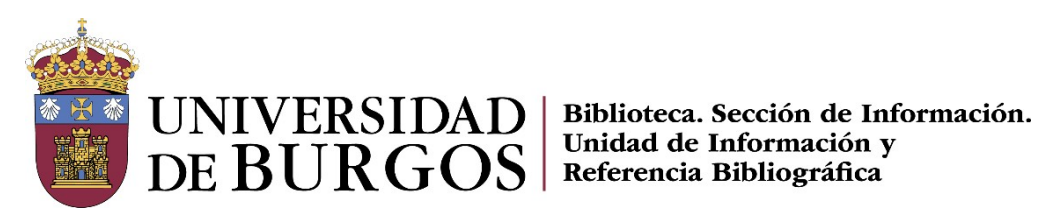

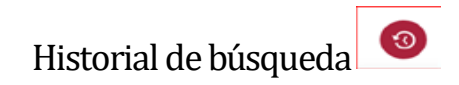

Para acceder al Historial de búsqueda utilizamos el icono del reloj o desde Mis favoritos Almacena todas las consultas que hemos realizado durante una misma sesión.

Haciendo clic en el nombre, podemos volver a ejecutarlas.

Estas búsquedas se eliminan cuando salimos de UBUCAT, si deseamos mantenerlas activamos el icono chincheta y pasarán a Búsquedas guardadas

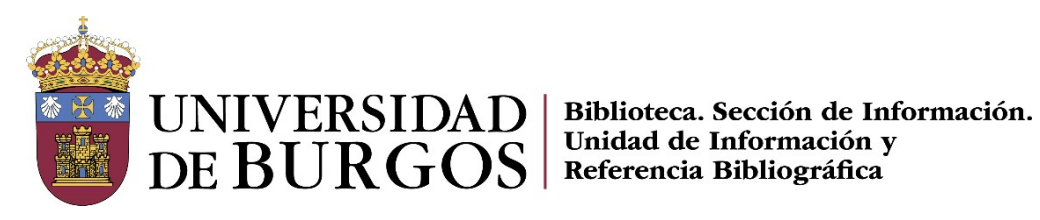

## **Crear etiquetas**

Podemos asignar etiquetas a los registros guardados en "Mis favoritos"

Existen varias opciones:

- Asignar una etiqueta existente •
- Crear y asignar una nueva etiqueta •
- Eliminar etiquetas

Para ello, es necesario seleccionar las referencias que queramos etiquetar y pinchar en el icono del lápiz:

- En el icono del lápiz junto a cada referencia para asignar, añadir o borrar etiquetas de • manera individual a esa referencia específica
- En el icono del lápiz del menú superior para asignar, añadir o borrar etiquetas de manera global a un grupo de referencias seleccionadas

| 1 nature | ARTÍCULO<br>Ciencia<br>Nature, 1943, Vol.152(3857), p.382<br>RESEÑA DE COMPAÑEROS<br>Disponible en línea ><br>AÑADIR ETIQUETAS |
|----------|----------------------------------------------------------------------------------------------------|
| nature   | ARTÍCULO<br>Ciencia<br>Nature, 1943, Vol.152(3857), p.382<br>RESEÑA DE COMPAÑEROS<br>O Disponible en línea ><br>(tfg, tfm)     |

Es posible etiquetar un registro o un grupo de registros

Pinchando en una etiqueta podremos ver los registros a los que les hayamos asignado esta etiqueta